## 公共基準点位置図 閲覧方法

〇探したい地域の住所を検索します。

(閲覧例として築地一丁目1番1号(住所表記)周辺の公共基準点の位置図を閲覧します。)

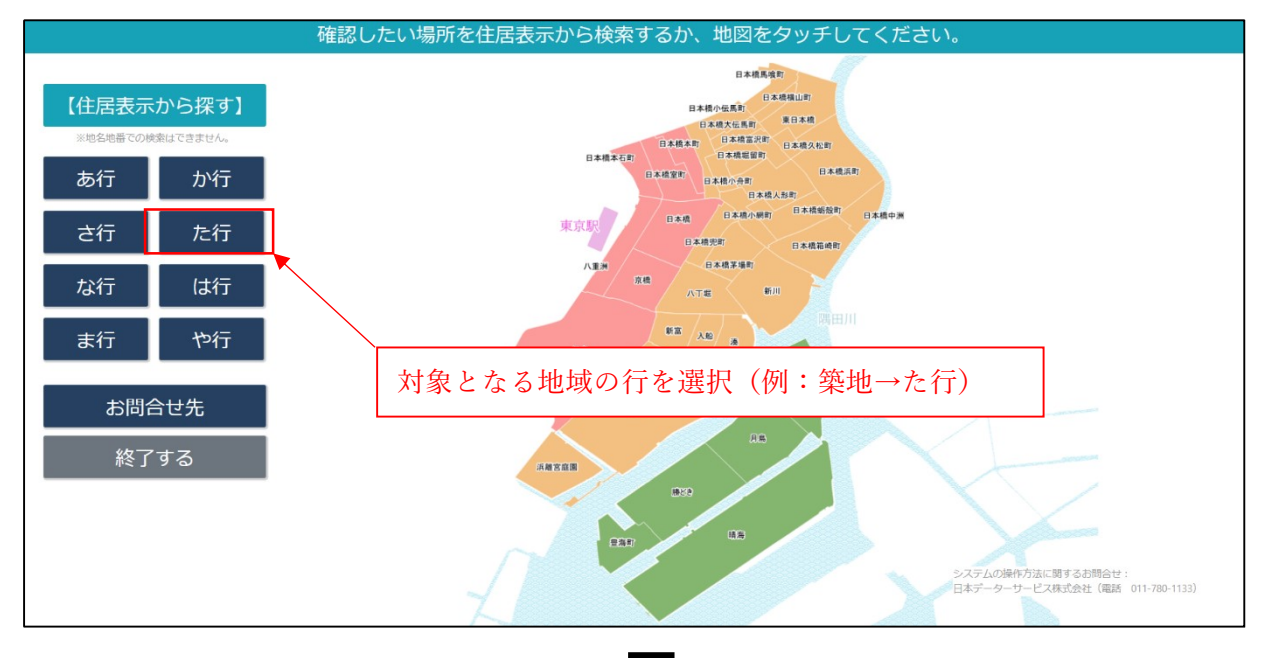

## 探したい住所をタッブしてください。 東京都中央区 > た行 月島 築地 田<</td> 豊海町 大対象となる地域名を選択(例:築地) ひとつ戻る 最初に戻る

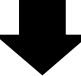

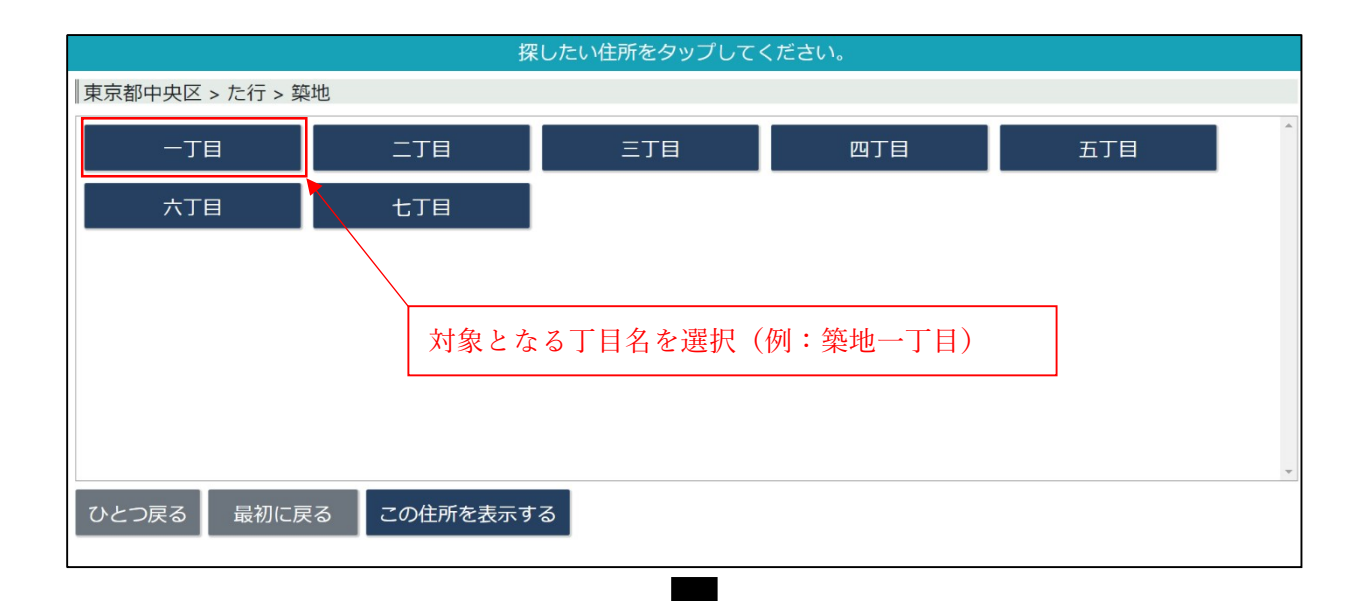

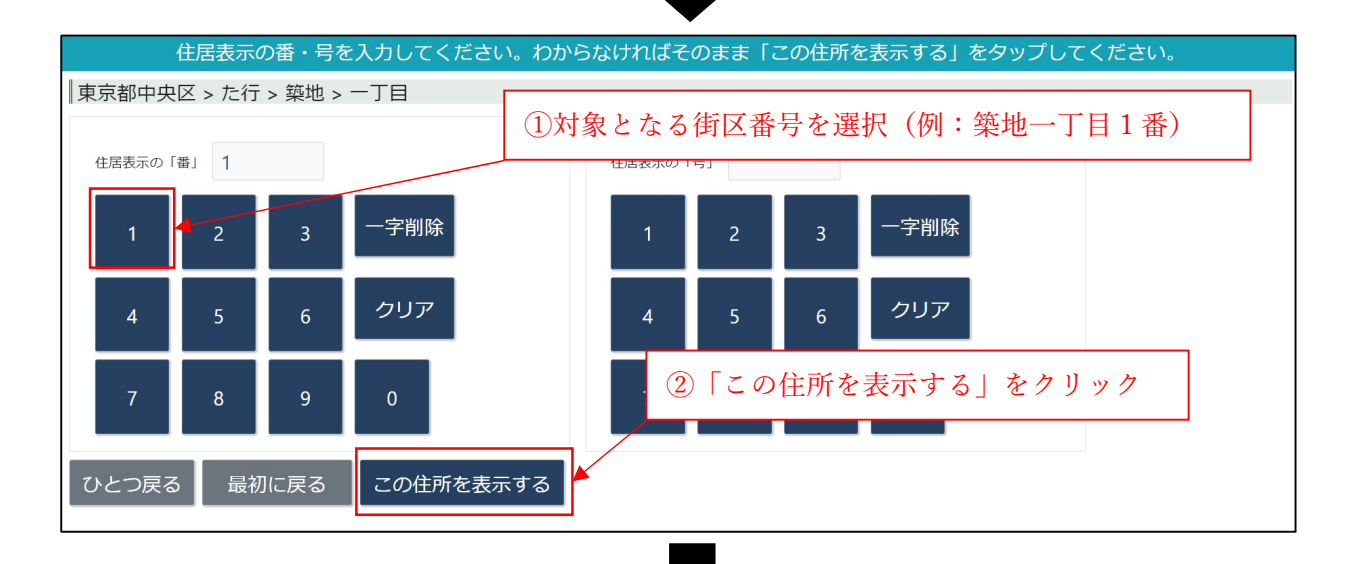

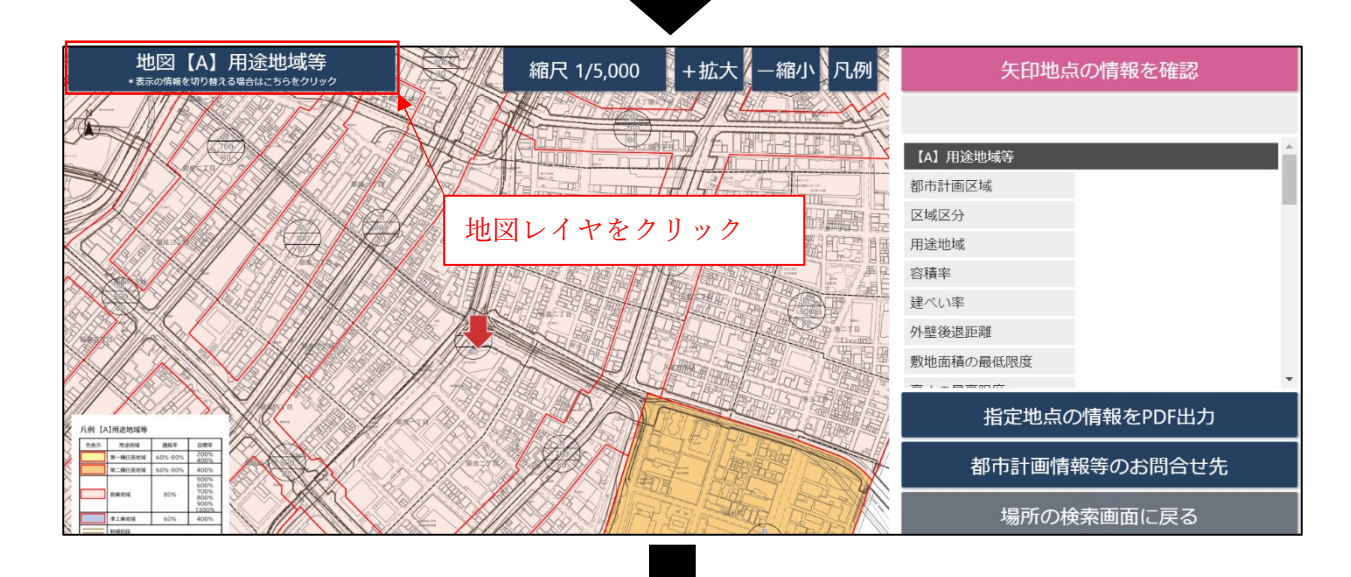

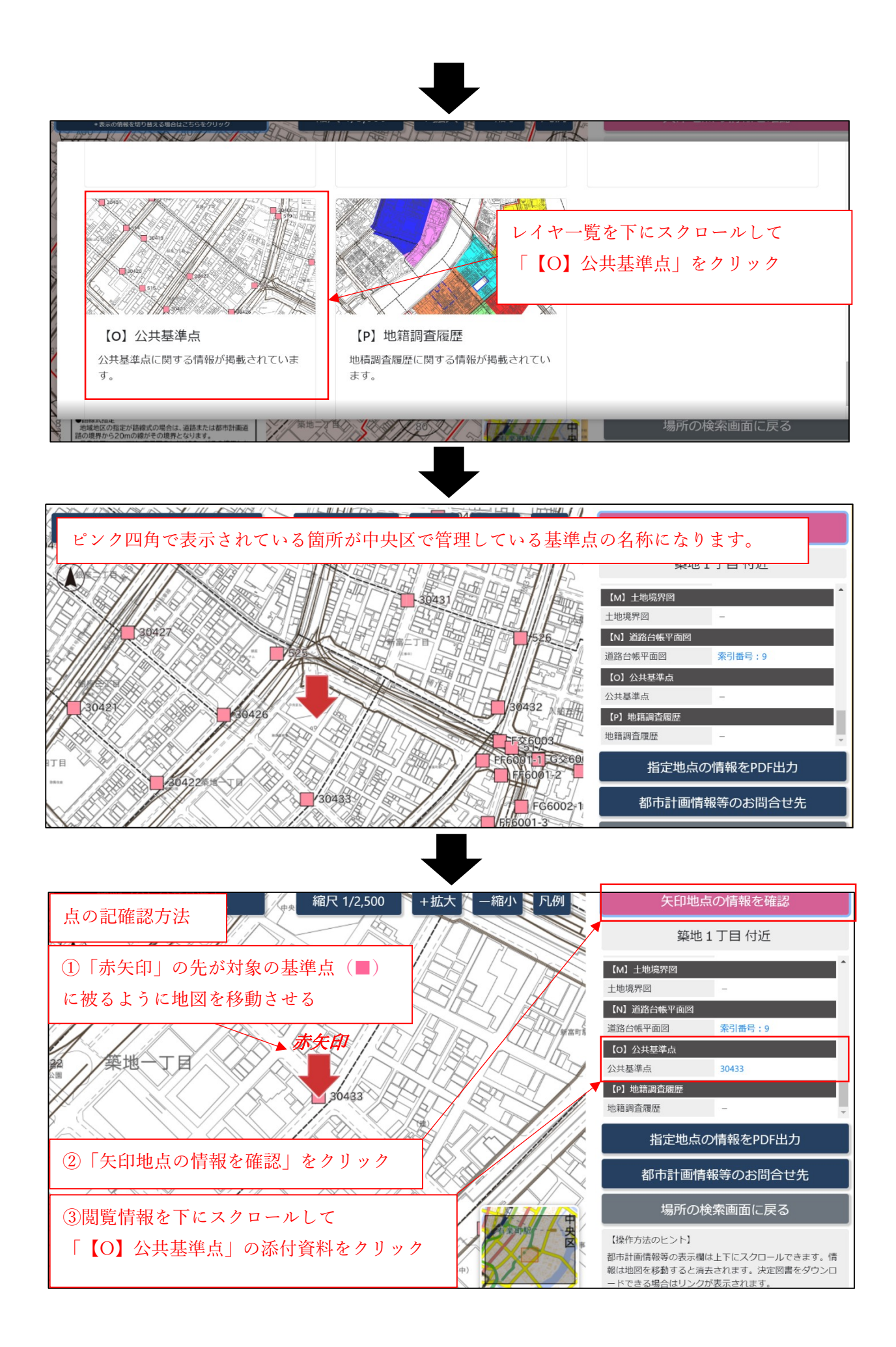